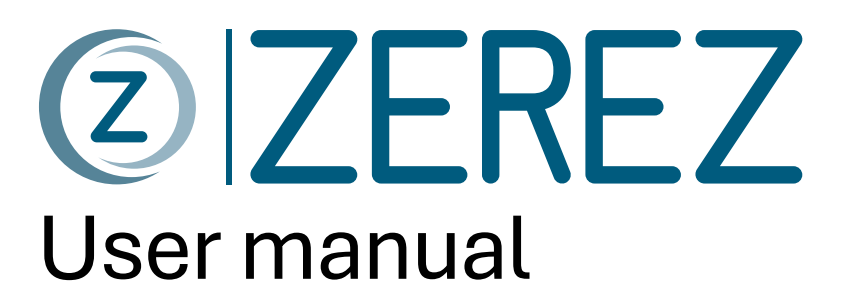

As of 07.01.2025

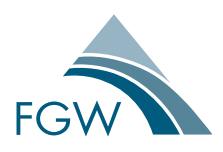

Editor: FGW e.V. Wind Energy Promotion Agency and other Decentralized Energies

# ZEREZ - Central Register for Unit and Component Certificates

Supported by:

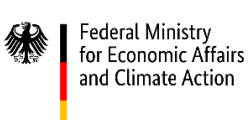

on the basis of a decision by the German Bundestag

Funding code: 03MAP427

FGW e.V. Fördergesellschaft Windenergie und andere Dezentrale Energien

Oranienburger Straße 45

10117 Berlin

Tel.+49 (0)30 30101505-0

Email info@wind-fgw.de

Internet <u>www.wind-fgw.de</u>

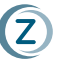

# Content

| 1. Ba | asics                                              | 1  |
|-------|----------------------------------------------------|----|
| 1.1.  | Procedure for adding a certificate to the registry | 1  |
| 1.2.  | Grid Connection Values                             | 1  |
| 2. N  | avigation                                          | 2  |
| 2.1.  | Structure of the interface for manufacturers       | 2  |
| 2.2.  | Structure of the interface for certifiers          | 2  |
| 2.3.  | Detailed view of units                             | 2  |
| 2.4.  | Detailed view of certificates                      | 3  |
| 3. U  | ser Management                                     | 4  |
| 3.1.  | Add employees                                      | 4  |
| 4. M  | anaging Certificates as a Manufacturer             | 5  |
| 4.1.  | Upload Certificate                                 | 5  |
| 4.2.  | Upload certificate with performance range          | 5  |
| 4.3.  | Edit Certificate                                   | 6  |
| 4.4.  | Withdraw and replace certificate                   | 6  |
| 5. M  | anaging Certificates as a Certifier                | 8  |
| 5.1.  | Upload Certificate                                 | 8  |
| 5.2.  | Upload certificate with performance range          | 8  |
| 5.3.  | Edit Certificate                                   | 9  |
| 5.4.  | Withdraw and replace certificate                   | 9  |
| 6. St | tatus & Exam Certificate                           | 11 |
| 6.1.  | Certificate Status                                 | 11 |
| 6.2.  | Certificate Examination                            | 11 |
| 7. Tr | oubleshooting                                      | 13 |
| 7.1.  | Migrated certificates                              | 13 |

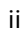

# 1. Basics

#### 1.1. Procedure for adding a certificate to the registry

- 1) The vendor or CA uploads the certificate or manipulates a migrated certificate, which starts the process.
- 2) The other party is then responsible for verifying the entries or, if necessary, rejecting them for correction. The editing function remains with the party that initiated the upload, while the verification function remains with the reviewing party until the verification is successfully completed.
- 3) After a completed verification, the process can be initiated again by both parties for correction. In this case, the non-initiating party takes over the verification function.

## 1.2. Grid Connection Values

The **list of grid connection values** is an important document that is available in two versions: for low voltage according to VDE-AR-N 4105 and for medium, high and extra high voltage according to VDE-AR-N 4110, 4120 and 4130.

The lists of grid connection values are available on the ZEREZ homepage under Notes, Templates and Documents:

https://www.zerez.net/otherdocuments

The document contains information on which parameters are mandatory for each type of certificate (columns B, C, D, E). It also provides references to the corresponding rules (column G) and provides information on the form in which the data should be entered (column J).

The list also serves as a tool to prepare for the upload:

- A list of grid connection values can be filled out for each certificate and read out directly during upload, which simplifies entering the parameters and speeds up the upload process.
- The structure is designed to store family certificates with many units, which helps prevent data loss.

1

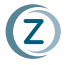

## 2. Navigation

#### 2.1. Structure of the interface for manufacturers

The interface for manufacturers is divided into the following tabs at the top:

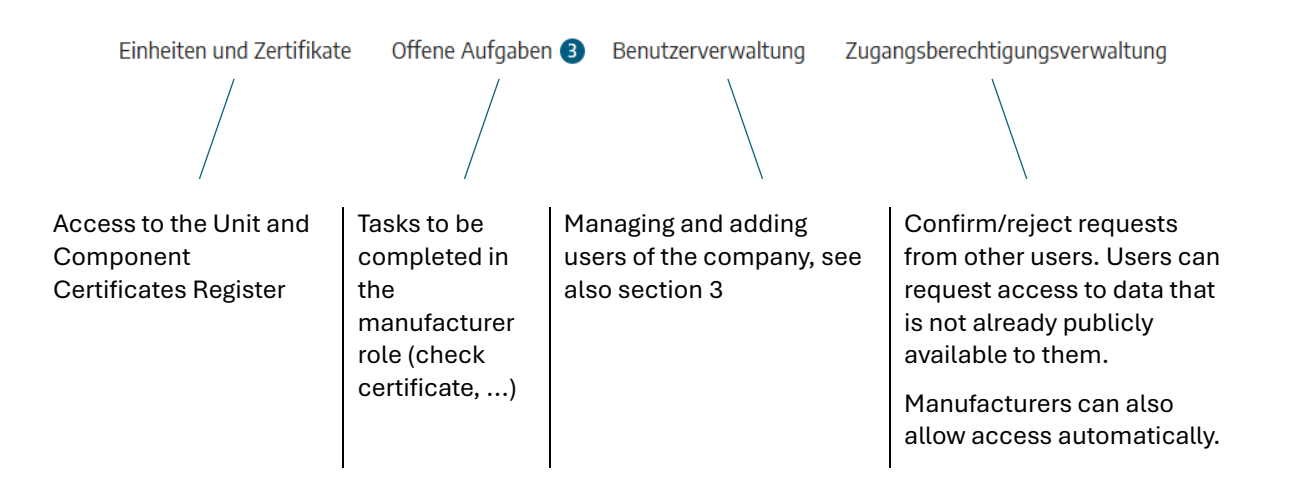

#### 2.2. Structure of the interface for certifiers

The interface for certifiers is divided into the following tabs at the top:

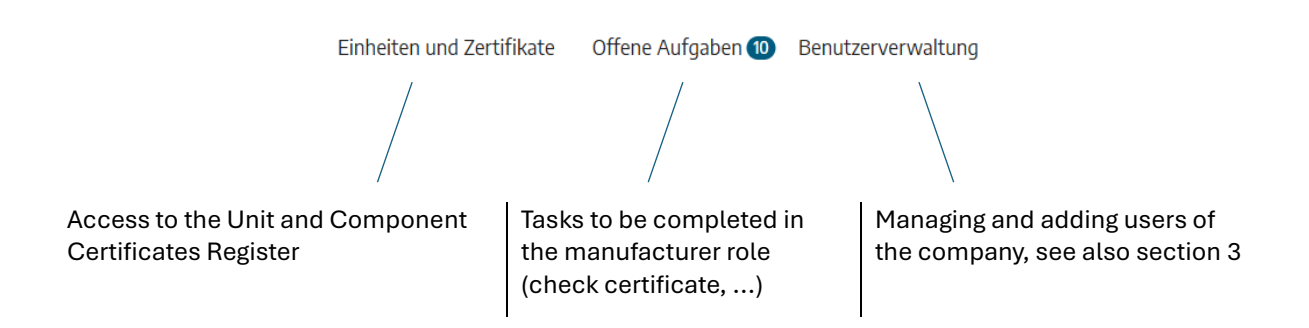

#### 2.3. Detailed view of units

Summary: Units and Certificates → Type/Model Name

You can access the detailed view of a unit by applying the desired filters to the entries in the tab "Units and certificates" and clicking on the model name (see figure below) of the corresponding unit.

|   | Typ / Modell Name                                  | ZEREZ ID              | Kategorie/Klasse/Betr      | Norm                     | Primärenergie | Hersteller     | Maximale Wirkleistung | Bemessungsspannung | Nachweisdokument       | Zertifikatstatus | Zertifikat |
|---|----------------------------------------------------|-----------------------|----------------------------|--------------------------|---------------|----------------|-----------------------|--------------------|------------------------|------------------|------------|
| • | PrototypeConfirmation<br>_4105_higher_30kW_U<br>01 | ZE-QKK8-L9XH-<br>0001 | Umrichter des<br>Speichers | VDE-AR-N<br>4105:2018-11 | Wind          | Manufacturer 1 | 50 kW                 | 5500 V             | Prototypenbest         | Gültig           | Fer<br>fat |
|   |                                                    |                       |                            |                          |               |                |                       |                    | Einträge pro Seite: 10 | ▼ 1-10 von 4383  | < >        |

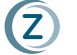

#### 2.4. Detailed view of certificates

Summary: Units and Certificates → Type/Model Name → Latest Certificate or Certificate History → Certificate Number

You can access the detail view of a certificate by clicking on the certificate number (see screenshot below) in the "Latest certificate" section of the detail view of a unit (see above).

Alternatively, you can also access the certificate history in the detail view of a unit in order to get to the detail view of older certificates by clicking on the certificate number.

| Neuestes Zertifikat Gülti       | g Feedbackverfahren läuft               | Hochgeladene Dokumente                                |
|---------------------------------|-----------------------------------------|-------------------------------------------------------|
| ZEREZ ID<br>Primärenergiequelle | ZE-QKK8-L9XH<br>Wind                    | 落 Deckblatt 🕹<br>🏂 Zertifikat/Prüfbericht NA-Schutz 🕹 |
| Kategorie/Klasse/Betriebsmittel | Umrichter des Speichers                 | Cosport                                               |
| Hersteller                      | Manufacturer 1                          | Gesperit                                              |
| Ausgabedatum des Zertifikates   | 13. Nov. 2024                           | Weitere                                               |
| Norm                            | VDE-AR-N 4105:2018-11                   | 🔁 Weitere                                             |
| Zertifikatsnummer               | PrototypeConfirmation_4105_higher_30kW_ | 🗄 Weitere                                             |
| Zertifizierungsstelle           | Certificate authority 1                 | Weitere                                               |
| Nachweisdokument                | Prototypenbestätigung                   | Vveltere                                              |
| Hochgeladen am                  | 13.11.2024 16:27                        | ZUGRIFF ANFORDERN                                     |
| Letzte Änderung                 | 28.01.2025 12:25                        |                                                       |

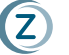

# 3. User Management

#### 3.1. Add employees

Summary: User Management → INVITE USER → Confirm

The first registered user of a company automatically assumes the administrator role within that company and can add additional users to use ZEREZ.

Note: Access for service providers can also be added in the role of an employee and must be deactivated again after the business relationship has ended.

New users can be added in the "User Management" tab by clicking on the "INVITE USER" button (see image below) and then entering their first name, last name and e-mail address.

| User Management                                 |                       |             |                    |                | INVITE USER       |
|-------------------------------------------------|-----------------------|-------------|--------------------|----------------|-------------------|
| USER AND ROLES ASSIGNMENT PENDING USER REQUESTS | API KEYS              |             |                    |                |                   |
|                                                 |                       |             |                    |                |                   |
| ✓ EDIT USER ⊖ BLOCK USER → All Users            | <b>Q</b> Search table |             |                    |                |                   |
| □ User ↑ Contact                                | Tenant                | Tena Status | Network Operator 💿 | Manufacturer 🔘 | Certification Bod |
|                                                 |                       |             | _                  | -              | _                 |

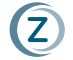

## 4. Managing Certificates as a Manufacturer

#### 4.1. Upload Certificate

**Abstract**: Units and Certificates  $\rightarrow$  UPLOAD CERTIFICATE  $\rightarrow$  New Certificate  $\rightarrow$  Continue  $\rightarrow$  Parameter Input/Upload List of Grid Connection Values  $\rightarrow$  SUBMIT

You can access the certificate upload via the tab "Units and certificates" and the button "UPLOAD CERTIFICATE" (see image below).

| ZEREZ - Central registr           | y for unit and compo         | nent certificate   | 25              |                                 |                      |                |
|-----------------------------------|------------------------------|--------------------|-----------------|---------------------------------|----------------------|----------------|
| Q Search table                    |                              |                    |                 |                                 | UPLOA                | AD CERTIFICATE |
| ZEREZ ID Norm - Primary Energy    | ▼ Category/Class/Equipment ▼ | Max Active Power 👻 | Rated Voltage 👻 | Type Of Verification Document 👻 | Certificate Status 👻 |                |
| Manufacturer 👻 Certification Body | ✓ Own Certificates )         | Verified D Subscr  | ribed Donly C   | urrent Revisions 🔲              |                      |                |
|                                   |                              |                    |                 |                                 |                      |                |

Hints:

- If a completed list of grid connection values is already available, it can be uploaded and the entry of parameters can be accelerated.
- Select the appropriate standard to display the relevant input fields.
- The name of the certificate must be unique.
- Important: A certifier must be selected.
- After selecting the type of verification document (1.12), units can be added on the right-hand side

#### 4.2. Upload certificate with performance range

**Summary**: Units and certificates  $\rightarrow$  UPLOAD CERTIFICATE  $\rightarrow$  New certificate  $\rightarrow$  Next  $\rightarrow$  Maximum active/apparent power range

The upload mask for certificates takes you to the input mask for units (see above).

If you press the sliders for maximum active or apparent power range in the "Power Values" section (see figure below), certificates with performance ranges can be created.

For users, the ZEREZ ID is not displayed directly, the power value with which the unit is to be connected must first be selected.

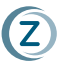

| 5                                                                                                    |   |
|----------------------------------------------------------------------------------------------------|---|
| Active Power Range                                                                                                    |   |
|                                                                                                    |   |
| Maximum Active Power Range Minimum (1.20)                                                                                                    |   |
| Maximum Active Power Range Maximum<br>(1.20)                                                                                                 |   |
| (1.20)                                                                                                    |   |
|                                                                                                    |   |
| Apparent Power Range                                                                                                    |   |
| Apparent Power Range                                                                                                    |   |
| Apparent Power Range Maximum Apparent Power Range Minimum                                                                                    |   |
| Maximum Apparent Power Range Minimum (1.22)                                                                                                  | ł |
| Apparent Power Range         Maximum Apparent Power Range Minimum         (1.22)         Maximum Apparent Power Range Maximum                |   |
| Apparent Power Range         Maximum Apparent Power Range Minimum         (1.22)         Maximum Apparent Power Range Maximum         (1.22) | ķ |

#### 4.3. Edit Certificate

Summary: Units and Certificates → EDIT CERTIFICATE

In the Units detail view (see section 2.3), if you are authorized, a button "EDIT CERTIFICATE" will appear (see image below). By clicking the button, you can edit the certificate, and each change starts the validation process anew.

| 🖉 ZERTIFIKAT BEARBEITE                                             | N                                          |                        |
|--------------------------------------------------------------------|--------------------------------------------|------------------------|
| Neuestes Zertifikat                                                | tig Verifizierung ausstehend               | Hochgeladene Dokumente |
|                                                                    |                                            |                        |
| ZEREZ ID                                                           | ZE-QKK8-PFQ9                               | ** Deckblatt *         |
| ZEREZ ID<br>Primärenergiequelle                                    | ZE-QKK8-PFQ9<br>Wind                       | Teckblatt 🖈            |
| ZEREZ ID<br>Primikrenergiequelle<br>Kategorie/Kasse/Betriebsmittel | ZE-QKK8-PFQ9<br>Wind<br>Asynchrongenerator | Teckblatt 🖈            |

#### 4.4. Withdraw and replace certificate

**Summary**: Units and Certificates  $\rightarrow$  UPLOAD CERTIFICATE  $\rightarrow$  Replace Existing Certificate  $\rightarrow$  Continue  $\rightarrow$  ...

In the "Units and Certificates" tab, press the "UPLOAD CERTIFICATE" button and select "Replace existing certificate" before entering the upload mask (see image below)

You can then choose one of your own certificates and then withdraw or replace it.

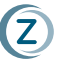

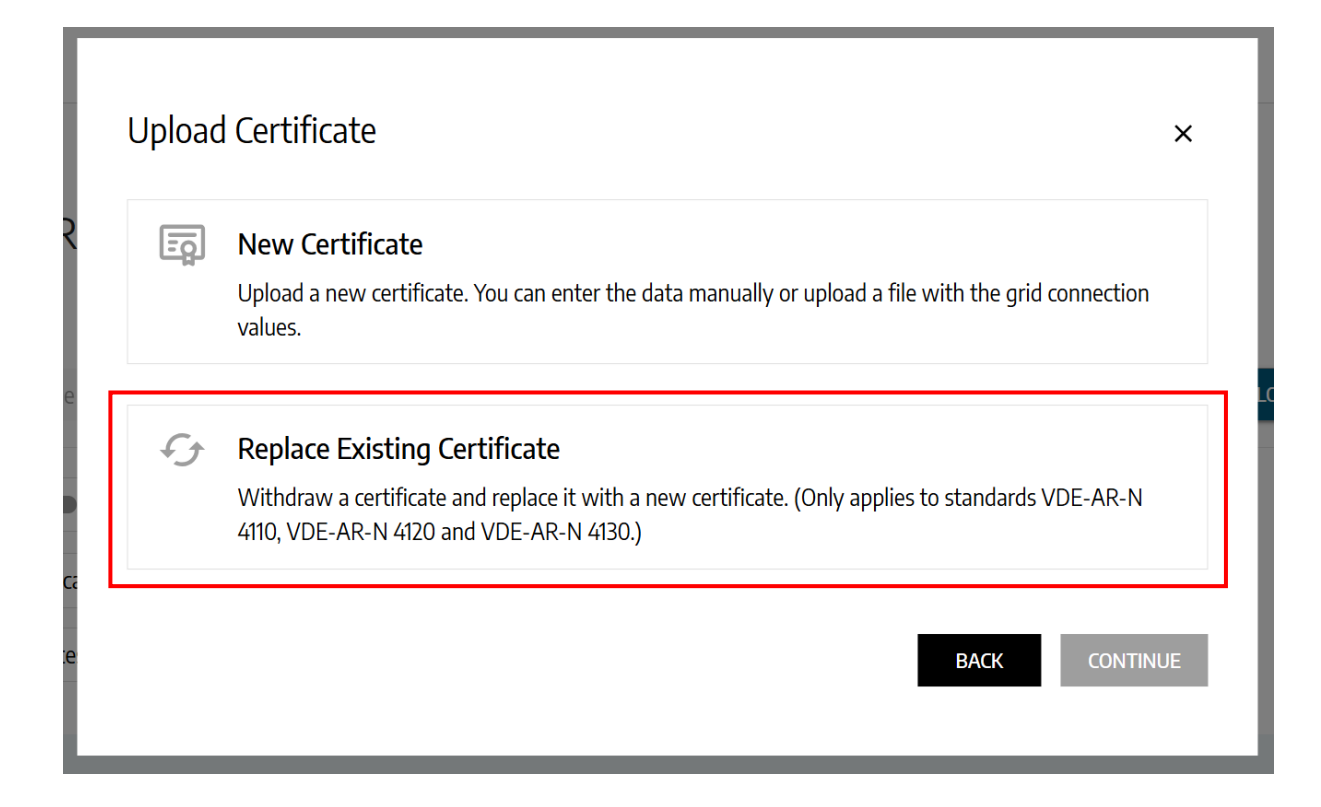

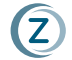

## 5. Managing Certificates as a Certifier

#### 5.1. Upload Certificate

**Abstract**: Units and Certificates → UPLOAD CERTIFICATE → New Certificate → Continue → Parameter Input/Upload List of Grid Connection Values → SUBMIT

You can access the certificate upload via the tab "Units and certificates" and the button "UPLOAD CERTIFICATE" (see image below).

| Z ZERE                | Z - C | entral registr                     | y for | unit and compo           | onent cert    | ificate | es         |        |                                 | _                    |                |
|-----------------------|-------|------------------------------------|-------|--------------------------|---------------|---------|------------|--------|---------------------------------|----------------------|----------------|
| <b>Q</b> Search table |       |                                    |       |                          |               |         |            |        |                                 | UPLO                 | AD CERTIFICATE |
| ZEREZ ID              | Norm  | <ul> <li>Primary Energy</li> </ul> | ▼ Ca  | tegory/Class/Equipment 👻 | Max Active Po | wer *   | Rated Volt | tage 🔻 | Type Of Verification Document 👻 | Certificate Status 🔻 | ]              |
| Manufacturer          | *     | Certification Body                 | •     | Own Certificates 🗩       | Verified D    | Subsc   | ribed 🗩    | Only 0 | Current Revisions               |                      |                |

Hints:

- If a completed list of grid connection values is already available, it can be uploaded and the entry of parameters can be accelerated.
- Select the appropriate standard to display the relevant input fields.
- The name of the certificate must **be unique**.
- Important: A manufacturer must be selected.
- After selecting the type of verification document (1.12), units can be added on the right-hand side

#### 5.2. Upload certificate with performance range

**Summary**: Units and certificates  $\rightarrow$  UPLOAD CERTIFICATE  $\rightarrow$  New certificate  $\rightarrow$  Next  $\rightarrow$  Maximum active/apparent power range

The upload mask for certificates takes you to the input mask for units (see above).

If you press the sliders for maximum active or apparent power range in the "Power Values" section (see figure below), certificates with performance ranges can be created.

For users, the ZEREZ ID is not displayed directly, the power value with which the unit is to be connected must first be selected.

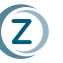

| Power Range                                    |    |
|------------------------------------------------|----|
| Active Power Range                             |    |
|                                                |    |
| Maximum Active Power Range Minimum (1.20)      | k١ |
| Maximum Active Power Range Maximum<br>(1.20)   | k  |
| Apparent Dower Pange                           |    |
|                                                |    |
|                                                |    |
| Maximum Apparent Power Range Minimum<br>(1.22) | k٧ |
| Maximum Apparent Power Range Maximum           | k٧ |
| (1.22)                                         |    |
|                                                |    |

#### 5.3. Edit Certificate

Summary: Units and Certificates → EDIT CERTIFICATE

In the Units detail view (see section 2.3), if you are authorized, a button "EDIT CERTIFICATE" will appear (see image below). By clicking the button, you can edit the certificate, and each change starts the validation process anew.

| ZERTIFIKAT BEARBEITE                                               | N                                          |                        |
|--------------------------------------------------------------------|--------------------------------------------|------------------------|
| Neuestes Zertifikat 🧰                                              | Verifizierung ausstehend                   | Hochgeladene Dokumente |
|                                                                    |                                            | ** Deckblatt A         |
| ZEREZ ID                                                           | ZE-QKK8-PFQ9                               |                        |
| ZEREZ ID<br>Primärenergiequelle                                    | ZE-QKK8-PFQ9<br>Wind                       |                        |
| ZEREZ ID<br>Primärenergiequelle<br>Kategorie/Klasse/Betriebsmittel | ZE-QKK8-PFQ9<br>Wind<br>Asynchrongenerator |                        |

#### 5.4. Withdraw and replace certificate

**Summary:** Units and Certificates  $\rightarrow$  UPLOAD CERTIFICATE  $\rightarrow$  Replace Existing Certificate  $\rightarrow$  Continue  $\rightarrow$  ...

In the "Units and Certificates" tab, press the "UPLOAD CERTIFICATE" button and select "Replace existing certificate" before entering the upload mask (see image below)

You can then choose one of your own certificates and then withdraw or replace it.

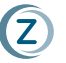

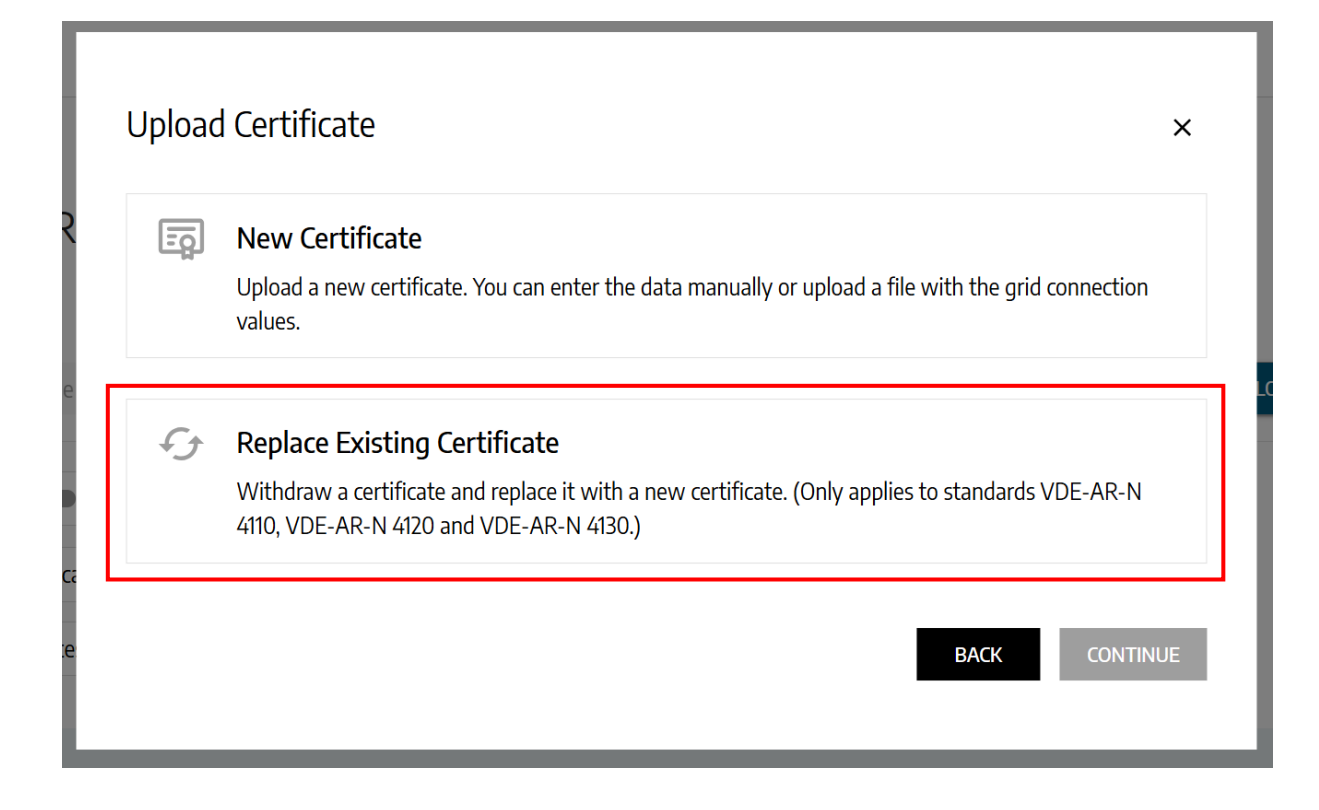

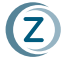

# 6. Status & Exam Certificate

#### 6.1. Certificate Status

The following table shows the different certificate statuses and their significance according to FGW TR 8.

| CERTIFICATE-<br>STATUS | MEANING                                                                                   | CONSEQUENCE                                                                                                    |
|------------------------|-------------------------------------------------------------------------------------------|----------------------------------------------------------------------------------------------------|
| Valid                  | The conditions for maintaining the validity of the certificate are met.                   | The certificate is applicable.                                                                                                    |
| Invalid                | The certificate is proven to be incorrect and has not been corrected within the deadline. | The certificate is not applicable.<br>Systems that are already connected<br>with this certificate must be checked<br>and, if necessary, disconnected from<br>the grid.                                                                                                  |
| Expired                | The certificate validity has expired, no certificate renewal will take place.             | The certificate is not applicable. If necessary, the certificate can be extended.                                                                                                    |
| Substituted            | The certificate has been replaced by a new revision of the certificate.                   | The certificate is not applicable. All<br>attachment certificates created with<br>this certificate must be verified as part<br>of certificate monitoring.                                                                                                    |
| Withdrawn              | There is no new revision for withdrawn certificate                                        | Certificate is not applicable to new<br>asset certificates. Only in the event of<br>incorrect conformity statement to the<br>applicable NAR does the certification<br>basis for all plant certificates issued<br>with this certificate cease to apply<br>retroactively. |

## 6.2. Certificate Examination

Certificate verification is a check between the certificate holder (manufacturer) and the issuing CA. This checks the correct entry of the data from the physical certificate into the central register.

The status does not say anything about the validity of the certificate or document. It only provides assurance that the entry has been checked by both parties and helps to rule out transcription errors.

The following table shows the different statuses of the certificate check and what they mean.

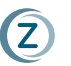

| CERTIFICATE-<br>EXAMINATION    | MEANING                                                                                                    | CONSEQUENCE                             |
|--------------------------------|----------------------------------------------------------------------------------------------------|-----------------------------------------|
| Verified                       | The certificate has been confirmed by the counterpart (manufacturer/certifier).                                                                                                    | Applicability see Certificate<br>Status |
| Ongoing<br>Feedback<br>Process | after any change to an existing certificate, the<br>certificate must be reconfirmed by the<br>counterpart (manufacturer/certifier). Until then,<br>the certificate will be in this state. | Applicability see Certificate<br>Status |
| Verification<br>Pending        | Certificate is currently uploaded (added) and has<br>not yet been confirmed by the counterpart<br>(manufacturer/certifier).                                                               | Applicability see Certificate<br>Status |

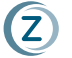

# 7. Troubleshooting

#### 7.1. Migrated certificates

Some migrated certificates may have issues that make verification impossible. If this is the case for you, please leave us a list of the following information

- Certificate number / ZEREZ ID
- Who started the process, who made the changes
- Who needs to verify
- Who has no "open task" to the certificate

at

#### info@zerez.net

and we will fix the problem as soon as possible.

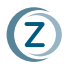